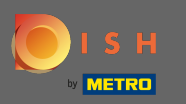

• Vous êtes maintenant au tableau de bord . Cliquez sur la cuisine pour commencer à configurer les heures de repas.

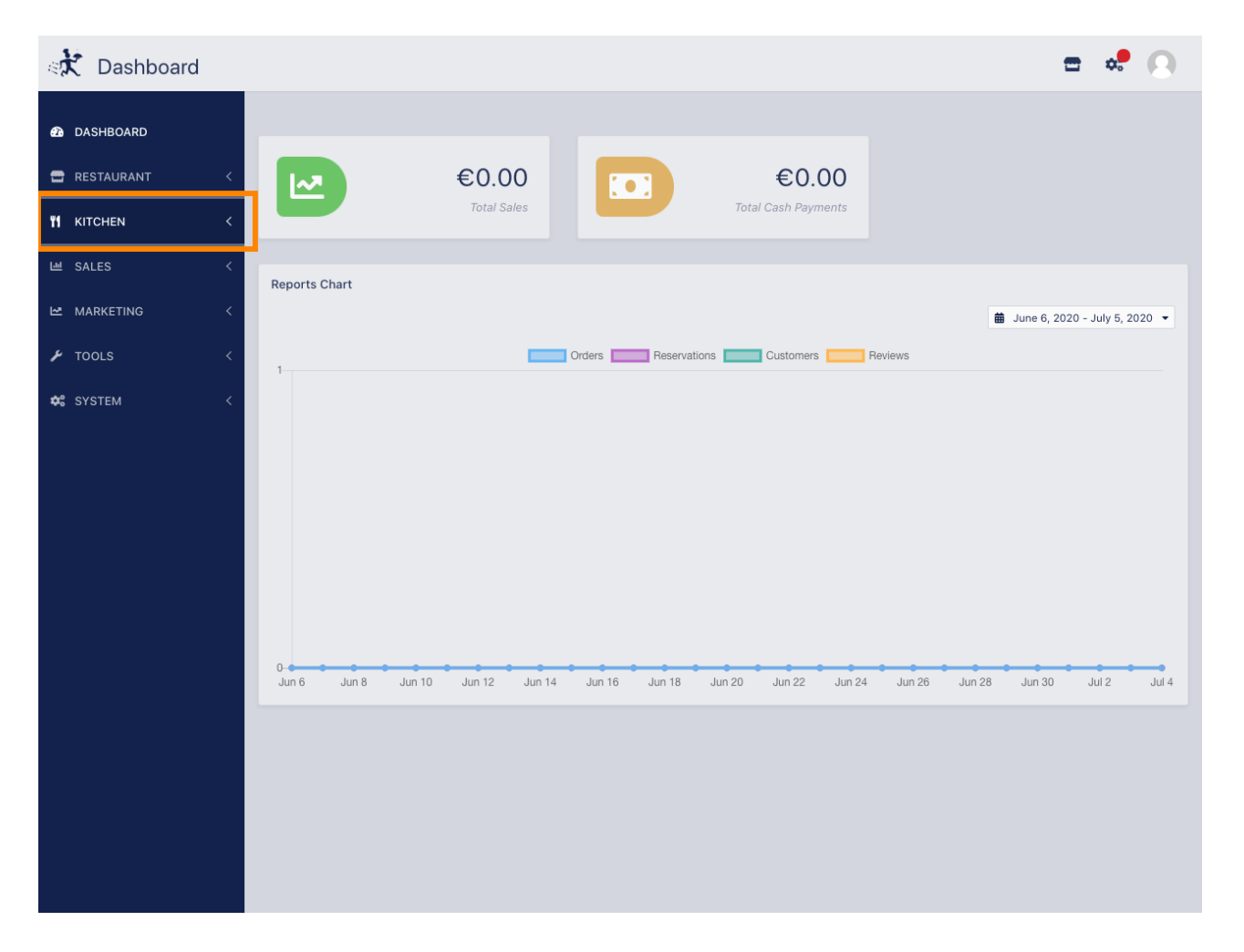

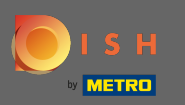

Cliquez sur les heures de repas pour continuer.

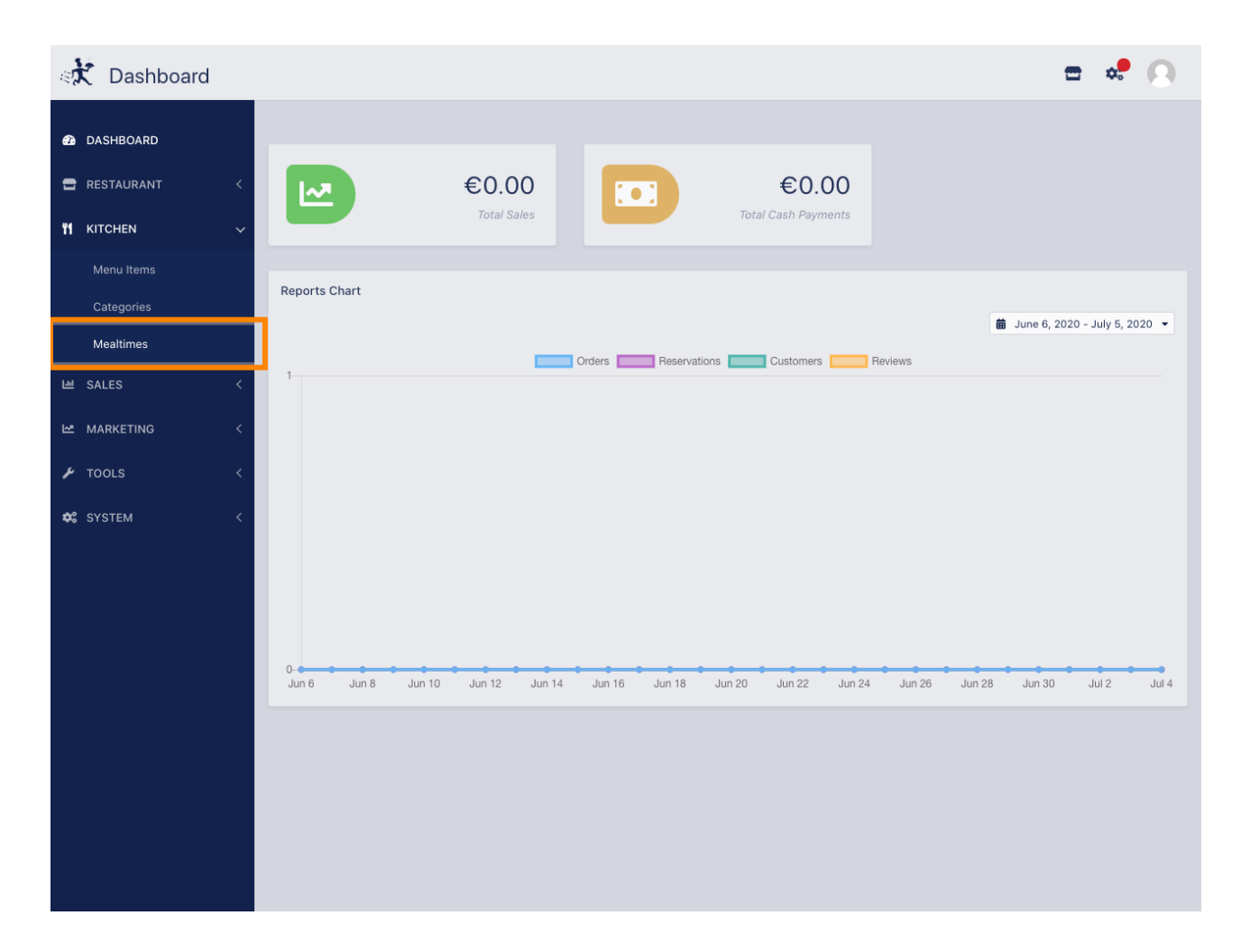

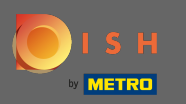

Cliquez sur nouveau pour ajouter une nouvelle heure de repas. Remarque : Vous pouvez modifier les heures de repas existantes en cliquant sur l'icône en forme de crayon.

| 🗱 Mealtimes  |   |     |           |            |          | = *     | . 0 |
|--------------|---|-----|-----------|------------|----------|---------|-----|
| 🙆 DASHBOARD  | ÷ | New | 👕 Delete  |            |          |         | ۲   |
| 🕿 RESTAURANT | < |     | NAME      | START TIME | END TIME | STATUS  | ₽   |
|              | ~ | ø   | Dinner    | 06:00 pm   | 08:00 pm | Enabled |     |
| Menu Items   |   | ø   | Lunch     | 12:00 pm   | 02:30 pm | Enabled |     |
| Categories   |   | ø   | Breakfast | 07:00 am   | 10:00 am | Enabled |     |
| Mealtimes    |   |     |           |            |          |         |     |
| ഥ SALES      | < |     |           |            |          |         |     |
|              | < |     |           |            |          |         |     |
| 🗲 TOOLS      | < |     |           |            |          |         |     |
| SYSTEM       | < |     |           |            |          |         |     |
|              |   |     |           |            |          |         |     |
|              |   |     |           |            |          |         |     |
|              |   |     |           |            |          |         |     |
|              |   |     |           |            |          |         |     |
|              |   |     |           |            |          |         |     |
|              |   |     |           |            |          |         |     |
|              |   |     |           |            |          |         |     |
|              |   |     |           |            |          |         |     |
|              |   |     |           |            |          |         |     |
|              |   |     |           |            |          |         |     |

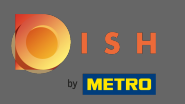

Nommez le nouveau repas, configurez l' heure de début et de fin et décidez s'il doit être activé / désactivé .

| 🚓 Mealtime Cr | reate           |   |          | \$ | 0 |
|---------------|-----------------|---|----------|----|---|
| 🙆 DASHBOARD   | Save & Close    |   |          |    |   |
| 🖀 RESTAURANT  | < Mealtime Name |   | Status   |    |   |
|               | Brunch          |   | Enabled  |    |   |
| Menu Items    | Start Time      |   | End Time |    |   |
| Categories    | 09:00           | O | 16:00    |    | 0 |
| Mealtimes     |                 |   |          |    |   |
| 내 SALES       |                 |   |          |    |   |
| MARKETING     |                 |   |          |    |   |
| 🖌 TOOLS       |                 |   |          |    |   |
| 🗱 SYSTEM      | (4)             |   |          |    |   |
|               |                 |   |          |    |   |
|               |                 |   |          |    |   |
|               |                 |   |          |    |   |
|               |                 |   |          |    |   |
|               |                 |   |          |    |   |
|               |                 |   |          |    |   |
|               |                 |   |          |    |   |
|               |                 |   |          |    |   |
|               |                 |   |          |    |   |
|               |                 |   |          |    |   |

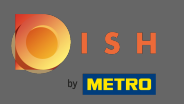

## C'est ça. Cliquez sur enregistrer et vous avez terminé.

| Realtime Create |                       |   |          | = | • |
|-----------------|-----------------------|---|----------|---|---|
| DASHBOARD       | 🖬 Save 🔒 Save & Close |   |          |   |   |
| 🖀 RESTAURANT 🧹  | Mealtime Name         |   | Status   |   |   |
| 🖬 KITCHEN 🗸 🗸   | Brunch                |   | Enabled  |   |   |
| Menu Items      | Start Time            |   | End Time |   |   |
| Categories      | 09:00                 | 0 | 16:00    |   | 0 |
| Mealtimes       |                       |   |          |   |   |
| 년 SALES <       |                       |   |          |   |   |
| 🗠 MARKETING <   |                       |   |          |   |   |
| 🖌 TOOLS <       |                       |   |          |   |   |
| 🛠 SYSTEM <      |                       |   |          |   |   |
|                 |                       |   |          |   |   |
|                 |                       |   |          |   |   |
|                 |                       |   |          |   |   |
|                 |                       |   |          |   |   |
|                 |                       |   |          |   |   |
|                 |                       |   |          |   |   |
|                 |                       |   |          |   |   |
|                 |                       |   |          |   |   |
|                 |                       |   |          |   |   |
|                 |                       |   |          |   |   |